長野県水泳連盟 情報システム委員会

## 北信選手権エントリーの方法について

**O**ログイン

|        | 团法人 日本水泳連盟                                                                                                    |
|--------|----------------------------------------------------------------------------------------------------|
|        | 会員ページ ログイン                                                                                                    |
| 競技区分   | <ul> <li>○水 球 Cシン加ナイスドスイシング</li> <li>○日本泳法 Cオープンウォーター</li> <li>I D・PWは送付したものをお使いくたさい。</li> <li>(PWは自己管理しているもの)</li> </ul> |
| ユーザーID | 16ZZZ                                                                                                    |
| バスワード  |                                                                                                    |
| 氏名     | 伊藤 秀幸<br>半角文字で4桁以上(全角文字で2文字以上)(混在可)                                                                                       |
| 連絡先    | 026                                                                                                    |

〇「大会・記録」からエントリーメニューへ

| Icome Top                                             | 大会·記録新記録  会           | 会情報 その他         | マニュアルの表示      |                     |
|-------------------------------------------------------|-----------------------|-----------------|---------------|---------------------|
| ■▲日本小冰連盈 競 泳 由<br>会員ページ                               | 予県水連情報システム            | 伊藤 秀幸 様         | (pd)<br>ログアウト |                     |
| Welcome         Fop           登时团法人日本水泳運躍         競 泳 | 大会・記録<br>毎野県水連情報シス    |                 |               |                     |
|                                                       | お疲れ様です。               | * 禾去 样          | (9df)         |                     |
|                                                       |                       |                 | クアウト          |                     |
|                                                       | エントリー エ               | ントリー報告          |               |                     |
| ●年<br>度                                               | み) 表示                 |                 |               | マニュアルの表示<br>(pdf)   |
| 大会コード 大会名                                             | ア選抜水泳競売大会 エントリ        | 」<br>- リレー 集計 未 | 最終報告日 加       | <u>盟団体コード</u><br>10 |
| 1607705 信濃毎日新聞<br>回北信選手林                              | 記社杯第1回兼第12<br>を水泳競技大会 | リー リレー 集計 未     |               | 16                  |

| 信辰毋                                                                                                    | 日新聞社杯質                        | 第1回兼第1                                                                                                    | 2回北信選到                                                                            | ≦権                                              |              |
|----------------------------------------------------------------------------------------------------|-------------------------------|----------------------------------------------------------------------------------------------------|-----------------------------------------------------------------------------------|-------------------------------------------------|--------------|
| 水泳競                                                                                                    | 技大会                           |                                                                                                    |                                                                                   | 選手登録者とエ                                         | ントリー登録者の     |
| 性別                                                                                                    | □男子 □女子                       |                                                                                                    |                                                                                   | 一覧が表示され                                         | ますので         |
| 生年月日                                                                                                    | ~                             |                                                                                                    | 8523 D                                                                            | 出場選手の横に                                         | 表示されている      |
| 競技者番号                                                                                                    |                               |                                                                                                    |                                                                                   | 「エントリー」                                         | ボタンで         |
| 学年                                                                                                    | 1 5全                          | 「(半角数字または、                                                                                                    | スペース)                                                                             | エントリーしま                                         | す。           |
| 第1                                                                                                    | 第2 第3                         | 第4                                                                                                    | 第5 第6                                                                             |                                                 |              |
| 性別 👱                                                                                                    | ┃┃生年月日 💽 ┃(なし)                | ・ 💽 (なし) 💽                                                                                                    | (なし) 💽 (なし)                                                                       |                                                 |              |
| 競技者番号                                                                                                    | 氏名                            | 生年月日性別                                                                                                    | 学年学種                                                                              |                                                 |              |
| 1.1.81.871                                                                                                    | 伊滕 秀辛                         | 男                                                                                                    |                                                                                   |                                                 |              |
|                                                                                                    |                               |                                                                                                    |                                                                                   |                                                 |              |
|                                                                                                    |                               |                                                                                                    |                                                                                   | <b></b>                                         |              |
| 言濃毎                                                                                                    | 日新聞社杯                         | 第一回兼第                                                                                                    | 12回北信:                                                                            | 選手                                              |              |
| <b>霍水</b> 冰                                                                                                    | 競技大会                          |                                                                                                    |                                                                                   |                                                 |              |
| 使用                                                                                                    | 目記録選択                         |                                                                                                    | (                                                                                 | 出場種目の一覧な                                        | ぶ表示されますので    |
| <ul><li>ロ エントリー</li></ul>                                                                                                    | -974                          |                                                                                                    |                                                                                   | 該当項目を入力し                                        | <i>、</i> ます。 |
| ● 長小師<br>○ 短水跳                                                                                                    | 各ダイム = 記録98322<br>タタイム        | l:                                                                                                    |                                                                                   | タイム入力では                                         | 「1:07.55」を   |
| Section 1 Street                                                                                                    |                               |                                                                                                    | l                                                                                 | 「107.55」とも打                                     | 旨定できます。      |
| 競技者番                                                                                                    | 号氏名 氏                         | 名か 生年                                                                                                    | 月日 性別                                                                             | $\neg$                                          |              |
| 10.00                                                                                                    | 伊藤 秀幸 イ                       | やビデュキ                                                                                                    | 男                                                                                 |                                                 |              |
|                                                                                                    |                               |                                                                                                    |                                                                                   |                                                 |              |
|                                                                                                    |                               | ・ェックしエントリー                                                                                                    | タイムを入力して                                                                          | 下さい。                                            |              |
|                                                                                                    | 出場種目にチ                        |                                                                                                    | ALCENTRY AND A REPORT OF A DECK                                                   | war of her day                                  |              |
|                                                                                                    | 出場種目にチ<br>Eントリーを取り消           | す場合はエントリー                                                                                                    | -削除ボタンを押し                                                                         | てください。                                          |              |
|                                                                                                    | 出場種目にチ<br>Eントリーを取り消<br>自由形 背流 | す場合はエントリー<br><mark>Kぎ 平泳</mark> き                                                                                                    | ー削除ボタンを押し<br>パタフライ                                                                | でください。<br>個人メドレー   リレー                          |              |
|                                                                                                    | 出場種目にチ<br>エントリーを取り消<br>自由形 背汤 | す場合はエントリ-<br><b> 、 さ  ・  ・  ・</b> ・ 、 ・ ・ ・ ・ ・ ・ ・ ・ ・ ・ ・ ・ ・ ・ ・ ・                                                                           | -削除ホタンを押し<br><b>パタフライ</b>                                                         | でください。<br><u>個人メドレー</u> リレー                     |              |
| E<br>50m □                                                                                                    | 田場種目にチ<br>エントリーを取り消<br>自由形 背汤 | す場合はエントリ-<br>kぎ  平泳さ                                                                                                    | -前除ホタンを押し<br>パタフライ<br>「▼ 29.20                                                    | でください。<br><u>個人メドレー リレー</u> □                   |              |
| 50m 🗖                                                                                                    | 田場種目にチ<br>エントリーを取り消<br>自由形 背汤 | す場合(はエントリ-<br><mark> 、 さ  平泳さ</mark><br>「 「 「 「 「 「 「 「 「 」 」 「 「 」 」 「 「 」 」 「 」 」 「 」 」 」 「 」 」 」 」 「 」 」 」 」 」 」 」 」 」 」 」 」 」 」 」 」 」 」 」 」 | -削除ホタンを押し<br>ハ <sup>×</sup> タフライ<br>マ 29.20<br>マ 107.55                           | でください。                                          |              |
| 50m<br>100m<br>200m                                                                                                    | 田場種目にチ<br>エントリーを取り消<br>自由形 背汤 | す場合(はエントリ-<br>kぎ  平泳さ<br>ロ<br>ロ<br>ロ                                                                                                    | -削除ホタンを押し<br><u>N<sup>1</sup>97ライ</u><br>「<br>「<br>29.20<br>「<br>「<br>107.55<br>□ | たください。<br><u>個人メドレー リレー</u><br>□<br>〕<br>□      |              |
| 50m<br>50m<br>100m<br>200m<br>100m<br>100m | 田場種目にチ<br>エントリーを取り消<br>自由形 背汤 | す場合(はエントリ-<br><mark> </mark>                                                                                                    | -削除ホタンを押し<br><u>∧*タフライ</u><br>[29.20<br>[29.20<br>[107.55]<br>□                   | たください。<br><u>個人メドレー リレー</u><br>□<br>□<br>□<br>□ |              |

Oリレーエントリー

| 競       | 泳              | 長野県水連情報システム                     | 伊藤    | 秀幸 様           |   | (pel)<br>DN P-77- |                   |
|---------|----------------|---------------------------------|-------|----------------|---|-------------------|-------------------|
|         |                | エントリ                            | ーエン   | トリー報告          |   |                   |                   |
| ●年<br>度 | 2007           | (半角数字のみ)ま示                      |       |                |   |                   | マニュアルの表示<br>(pdf) |
| 大会      | ;⊐ <i>−</i> ⊦" | 大会名                             |       | and the second |   | 最終報告日             | 加盟団体コード           |
| 100     | 7601           | 群馬県ジュニア選抜水泳競技大会                 | エントリー | リレー 集計         | 未 |                   | 10                |
| 160     | 7705           | 信濃毎日新聞社杯第1回兼第12<br>回北信選手権水泳競技大会 | エントリー | . 빗나는 1 計      | 未 |                   | 16                |

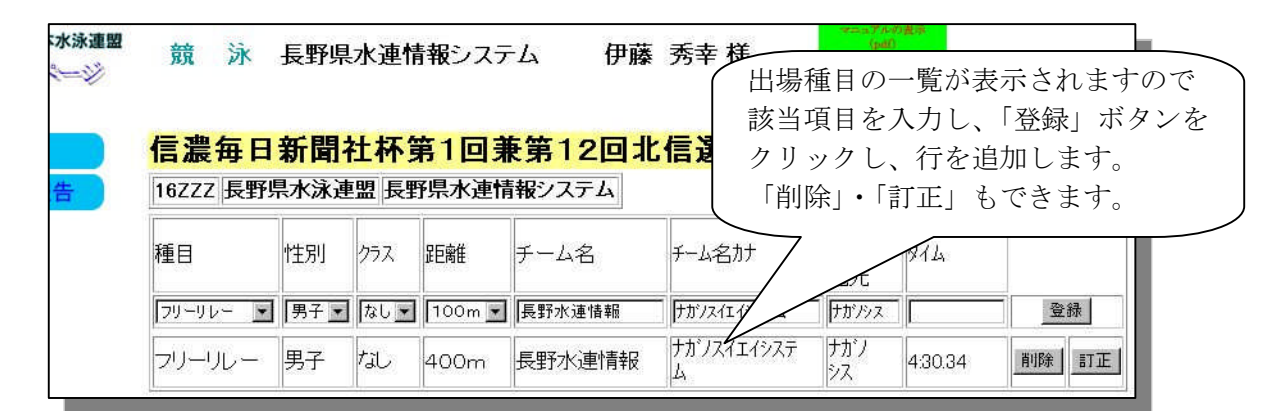

〇集計と書類出力

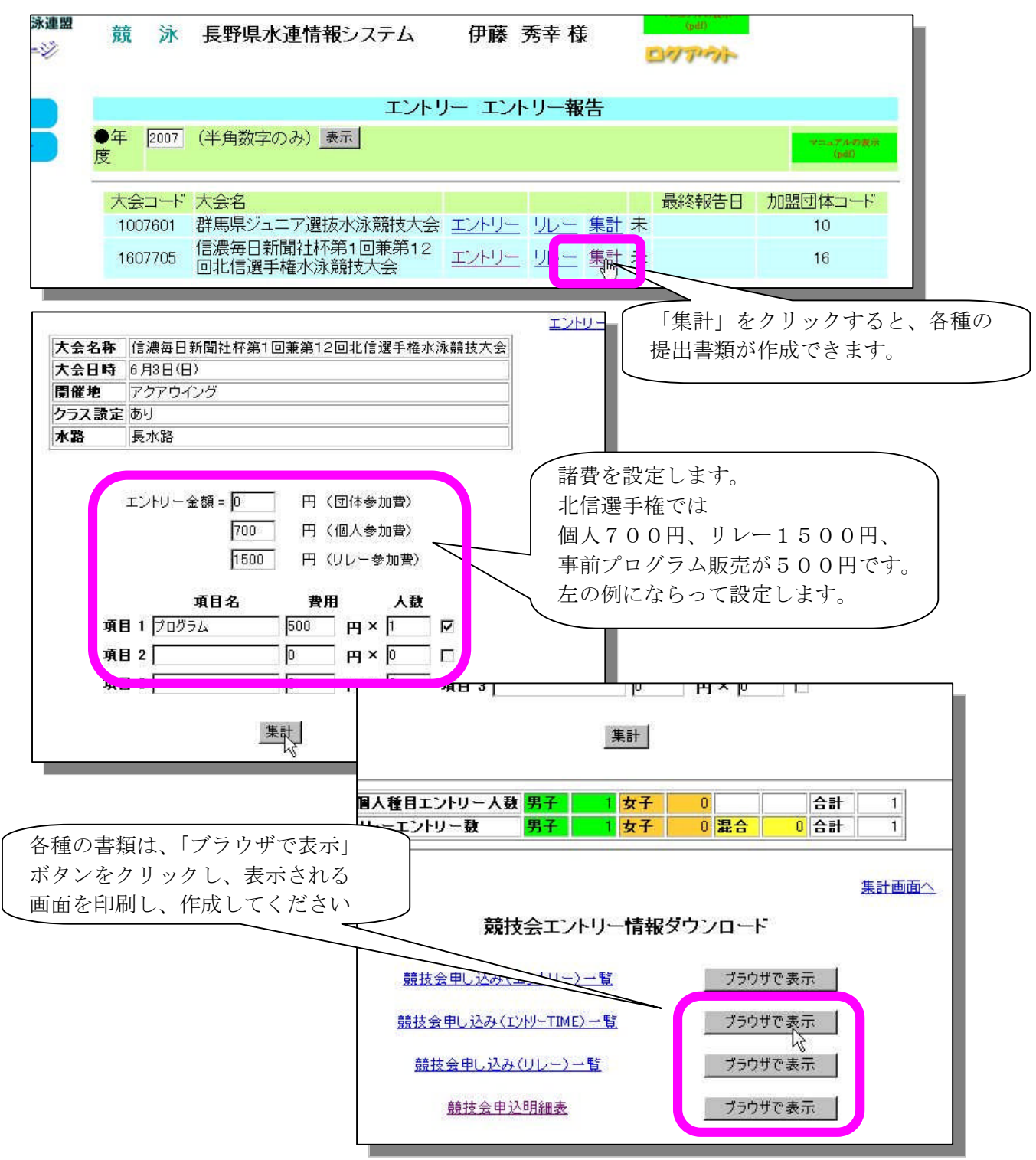

・競技会申し込み(エントリーTIME)一覧の例

| 就核合同            | 申し込みエン     | トレーシュー 夏夏                 | 1                    |                      |                          |
|-----------------|------------|---------------------------|----------------------|----------------------|--------------------------|
| 加盟國和            | は名 長勝県)    | 松永遺園                      |                      |                      |                          |
| 多加人多            | 48 1人(男子   | い画面 (10ステム)<br>:1人 女子:0人) | 19470                |                      |                          |
| 個人種的            | 3 2項目(男    | 于:2種目太子:0種                | 8                    | aa                   | 200 - 18 -               |
| 90.<br>I        | 臣名<br>伊媒 秀 | 性効性年月日<br>幸 月子            | 原題 推日<br>■ 60m バ9ナティ | TIME 開始<br>2923 100r | 和日 (The<br>n パウナティ   107 |
| 10 <sup>1</sup> | .CE 11000  |                           |                      | 0.1—10°.——           | 200004                   |
|                 |            |                           |                      |                      |                          |
|                 |            |                           |                      |                      |                          |

・競技会申し込み(リレー)データー覧表

| 加重四体名 医療県水泳通盟<br>査験四体名 医療県水通情報システム |
|------------------------------------|
| 登録原体名 長原県水道情報システム                  |
|                                    |
| チーム数(チーム(男子:1 女子:0 混合:0)           |
| 大会 コード=1607705                     |
| Na チーム名 チーム性効 靴目 開発 クラスTIME        |
| 1  長殿水遺情観 男子 サーリレー 400m 01 460.28  |

·競技会申込明細表

| - angene - I  | 教技会中这些                                  | 相與             |         |       |
|---------------|-----------------------------------------|----------------|---------|-------|
| (回体情報         |                                         |                |         |       |
| <b>登集团体名称</b> | 長期県水道常                                  | 触りステム          |         |       |
| 略名林           | 長野水連情報                                  | ŧ.;            |         |       |
| 力士名林          | 7872464923                              | <del>7</del> Б |         |       |
| 所在地           |                                         | 1000           | 1111    |       |
| 1.844         | and the state of                        |                |         |       |
| 【競技会情報】       | 1 · · · · · · · · · · · · · · · · · · · |                |         |       |
| 大会名           | 甘溴每日新作                                  | 111日第1日第1      | 13回北信道- | 推水涂藏技 |
| 98            | 6月8日(日)                                 | 0.00           |         |       |
| 8 <b>4</b>    | アクアウイング                                 | 5              |         |       |
| 大会・ギ          | 1607705                                 |                |         |       |
| 大会使用水路        | 長水縣                                     |                |         |       |
| エンドリー南陽       | Restau                                  |                |         |       |
| 国体中这费用        | 014                                     |                |         |       |
| 個人中这使用        | 70019                                   |                |         |       |
| リレー申込費用       | 1 51074                                 |                |         |       |
| (中込状況)        |                                         |                |         |       |
| 中込着数          | 男子)名                                    | 太于0名           | 合計名     |       |
| 個人種自然         | 男子2種目                                   | 太于 唯目          | 合約2種目   |       |
| リレー和目気        | 男子! 推良                                  | 太子中華目          | 混合和相目   | 合計1種目 |
| (申込金額)        |                                         |                |         |       |
| 国体费用合計        | 0FA                                     |                |         |       |
| 自人和自合計        | 14007                                   |                |         |       |
| リレー権自合き       | HISOOP                                  |                |         |       |
| プログラム         | 500P9                                   |                |         |       |
| 18631         | 8400                                    |                |         |       |

以上の書類を、お金とともに申し込み受付へ届けてください。 なお、締切日以降には入力できなくなります。

エントリーの内容は申込書類提出後には種目の変更はしないでください。

(大会当日に申し込みと相違が発覚した場合は、大会に出場できないこともありますのでご注意を)